• Please write admission.uap-bd.edu in your web browsers.

https://admission.uap-bd.edu/Admission/Home.aspx

• Choose and Press ' Apply for Undergraduate Program' or 'Apply for Master's Program'.

| Unive                           | University of Asia Pacific                                                                              |  |  |  |
|---------------------------------|----------------------------------------------------------------------------------------------------|--|--|--|
| Home                            |                                                                                                    |  |  |  |
| Apply for Undergraduate Program | How To Apply                                                                                            |  |  |  |
| Apply for Destandusts Drogram   | Sample question and admission test schedule                                                             |  |  |  |
| Apply for Posigraduate Program  | Complete Payment Process<br>(If you have an Application ID, Please click here to complete your payment) |  |  |  |

• Press 'I have read and agreed' button after reading all points carefully to go to next page.

| Note :<br>You<br>adm<br>You<br>Plea | will be allowed to attend the admission test based on the information provided. If any deviation is found while submitting the dr<br>ission may be cancelled even after you are selected/passed in the admission test.<br>need a scanned copy of your recent passport size photograph and signature. | ocuments the |
|-------------------------------------|----------------------------------------------------------------------------------------------------|--------------|
| <ul> <li>Adn</li> </ul>             | nission Requirements may be changed anytime if decided by the UAP authority.                                                                                                    |              |
|                                     |                                                                                                    |              |
|                                     | have read and anreed                                                                                                    |              |
|                                     | Thave read and agreed                                                                                                    |              |

- Please choose any among all options. Student can apply max 3 program.
- After selecting the program press 'Apply' button.
- Each School Form Fee costs 1200 taka.

| Infor        | mation!                                                                                                    |                                                              |                                                                                                    |  |  |  |  |  |  |
|--------------|----------------------------------------------------------------------------------------------------|--------------------------------------------------------------|----------------------------------------------------------------------------------------------------|--|--|--|--|--|--|
|              | You can select a maximum of 3 program                                                                                                    | s from any School. Total form fee for three                  | programs will be Tk. 1200/-                                                                                                    |  |  |  |  |  |  |
| 1            | you are interested in getting admission in the 2nd/3rd choice/priority (after rejection from the 1st choice or if you change your decision), please inform<br>e Admission Office by email to admission@uap-bd.edu with your Application ID (applicable for BBA, B. Sc. in CSE, B. Sc. in EEE and B. A.(Hons.) in |                                                              |                                                                                                    |  |  |  |  |  |  |
|              | Engish only).<br>The Applicant of B. Arch, B. Sc. in CE, B. Pharm. (Hons.) and LLB will be notified for the admission test from 2nd/3rd choice/priority by email and SMS from<br>the Admission Office.                                                                                                    |                                                              |                                                                                                    |  |  |  |  |  |  |
|              | Classes for Spring 2023, will be started                                                                                                    | from July, 2023 (tentative).                                 |                                                                                                    |  |  |  |  |  |  |
|              |                                                                                                    |                                                              |                                                                                                    |  |  |  |  |  |  |
|              |                                                                                                    |                                                              |                                                                                                    |  |  |  |  |  |  |
| Num          | ber of Selected School(s): 1                                                                                                    |                                                              | APPLY                                                                                                    |  |  |  |  |  |  |
| Num<br>Total | ber of Selected School(s): 1                                                                                                    |                                                              | APPLY                                                                                                    |  |  |  |  |  |  |
| Num<br>Total | ber of Selected School(s): 1                                                                                                    |                                                              |                                                                                                    |  |  |  |  |  |  |
| Num<br>Total | IFees: BDT, 1200                                                                                                    | Semester                                                     | APPLY<br>Programs                                                                                                    |  |  |  |  |  |  |
| Num<br>Total | IFees: BDT, 1200<br>School<br>School of Business                                                                                                    | Semester<br>Spring 2023 [Semester]                           | APPLY Programs Bachelor of Business Administration                                                                                                   |  |  |  |  |  |  |
| Num<br>Total | IFees: BDT. 1200<br>School<br>School of Business<br>School of Engineering                                                                                                    | Semester<br>Spring 2023 [Semester]<br>Spring 2023 [Semester] | APPLY Programs Bachelor of Business Administration Bachelor of Science in Civil Engineering                                                          |  |  |  |  |  |  |
| Num<br>Total | IFees: BDT. 1200<br>School<br>School of Business<br>School of Engineering                                                                                                    | Semester<br>Spring 2023 [Semester]<br>Spring 2023 [Semester] | APPLY  Programs Bachelor of Business Administration Bachelor of Science in Civil Engineering Bachelor of Science in Computer Science and Engineering |  |  |  |  |  |  |

• Choose the program priority if needed from the preliminary form.

| Preliminary Application Form  |                                                       |                                                                  |  |  |  |  |  |  |
|-------------------------------|-------------------------------------------------------|------------------------------------------------------------------|--|--|--|--|--|--|
| (*) Indicates required field. |                                                       |                                                                  |  |  |  |  |  |  |
| Please r                      | note that this is not the final application. Candidat | te has to fill up application form after successful<br>mit Card. |  |  |  |  |  |  |
|                               | Program Priority - You can select                     | t Maximum 3 Programs                                             |  |  |  |  |  |  |
|                               | Program Priority : You can select Maximum 5 Programs  |                                                                  |  |  |  |  |  |  |
|                               |                                                       |                                                                  |  |  |  |  |  |  |
| SL                            | Program Name                                          | Priority                                                         |  |  |  |  |  |  |

 Click on the check box in the preliminary from if applied student is a credit transfer student.

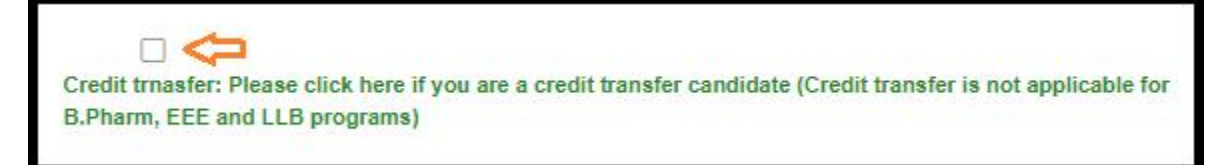

- Fill up all mandatory fields (\*) carefully, otherwise you will not be able go to the next page.
- SSC and HSC GPA and Passing Year will not be editable after submission this form.

| Date of Birth *                                            | Day                                         | - ~                                                         | Month                                    | ~        | Year             |                  |
|------------------------------------------------------------|---------------------------------------------|-------------------------------------------------------------|------------------------------------------|----------|------------------|------------------|
| Email *                                                    | 1                                           |                                                             |                                          |          |                  |                  |
| Country*                                                   | You will n<br>Please co                     | niss important<br>onfirm                                    | messages if the                          | email ad | ldress is not ye | ours.            |
| Country                                                    | BANG                                        | BLADESH                                                     |                                          |          |                  |                  |
| Mobile No. for SMS *                                       | +88                                         | Mobile Nun                                                  | nber                                     |          |                  |                  |
| <b>4</b>                                                   | You will n<br>confirm                       | niss important                                              | SMS if the phone                         | e numbe  | r is not yours.  | Please           |
| Guardian's Mobile No. *                                    | You will n<br>confirm<br>+88                | niss important<br>Mobile Nur                                | SMS if the phone                         | e numbe  | r is not yours.  | Please           |
| Guardian's Mobile No. *<br>Gender *                        | You will n<br>confirm<br>+88                | Mobile Nur                                                  | SMS if the phone                         | e numbe  | r is not yours.  | Please           |
| Guardian's Mobile No.*<br>Gender*                          | You will n<br>confirm +88 -Sele             | Mobile Nur                                                  | SMS if the phone                         | e numbe  | r is not yours.  | Please           |
| Guardian's Mobile No. *<br>Gender *<br>SSC/SSC Equivalent* | +88<br>Sele                                 | Mobile Nur<br>ect Gender<br>ect Exam Type                   | SMS if the phone<br>mber<br>8            | e numbe  | r is not yours.  | Please<br>~      |
| Guardian's Mobile No. *<br>Gender *<br>SSC/SSC Equivalent* | +88<br>Sele<br>Sele                         | Mobile Nur<br>ect Gender<br>ect Exam Type<br>ect Group Or S | SMS if the phone<br>mber<br>e<br>Subject | e numbe  | r is not yours.  | Please<br>~<br>~ |
| Guardian's Mobile No. *<br>Gender *<br>SSC/SSC Equivalent* | +88<br>Sele<br>Sele<br>GPA                  | Mobile Nur<br>ect Gender<br>ect Exam Type<br>ect Group Or S | SMS if the phone<br>mber<br>e<br>Subject | e numbe  | r is not yours.  | Please<br>~<br>~ |
| Guardian's Mobile No. *<br>Gender *<br>SSC/SSC Equivalent* | +88<br>+88<br>Sele<br>-Sele<br>GPA<br>GPA ( | Mobile Nur<br>ect Gender<br>ect Exam Type<br>ect Group Or S | SMS if the phone<br>mber<br>e<br>Subject | e numbe  | r is not yours.  | Please<br>~<br>~ |

• Please type correctly what is shown in CAPTCHA. Then press Next button

| HSC/HSC Equivalent* | Select Exam Type                                                                 | ~ |
|---------------------|----------------------------------------------------------------------------------|---|
|                     | Select Group Or Subject                                                          | ~ |
|                     | GPA                                                                              | ~ |
|                     | GPA (x.xx or x)                                                                  |   |
|                     |                                                                                  |   |
|                     | Select Year                                                                      | ~ |
|                     | Select Year<br><b>J</b> 3333<br>Please type the captcha (before submitting       | ~ |
|                     | Select Year<br><b>J333</b><br>Please type the captcha (before submitting<br>j333 | • |

- Upload student profile picture.
- You can make your payment by Bkash, Rocket, Nagad, VISC or Master card.
- Do not press Back button from this page.

|                                                                    | Warning! Do                                     | o not press browser back button while y                      | rou are in This Page.                        |
|--------------------------------------------------------------------|-------------------------------------------------|--------------------------------------------------------------|----------------------------------------------|
| Name: Test new 4 ◄                                                 |                                                 |                                                              |                                              |
| Application ID                                                     |                                                 |                                                              | 230219569                                    |
| Amount                                                             | 1200                                            | ۰                                                            |                                              |
| Program Priority                                                   | 1. Bachelor of Business Ad                      | ministration                                                 |                                              |
| <ol> <li>Your Photo size</li> <li>Please pay the atest.</li> </ol> | should be 200KB (wide<br>application processing | th: 200px & height: 210px).<br>fee of Tk. 1200/- best before | e 7 days or within the deadline of admission |
| Photograp                                                          | px & helght: 210px)                             |                                                              |                                              |
| Only .jpg, .png, and .jpeg                                         | Sen Unload                                      |                                                              |                                              |
| Application Processing Fe                                          | Pay Later (Use your Payme                       | ent ID in admission home page to complete                    | e your payment)                              |

- Student need to collect the Payment ID to get your payment done later.
- For later payment press on 'Complete Payment Process' button. You will be directed to the payment completion page.

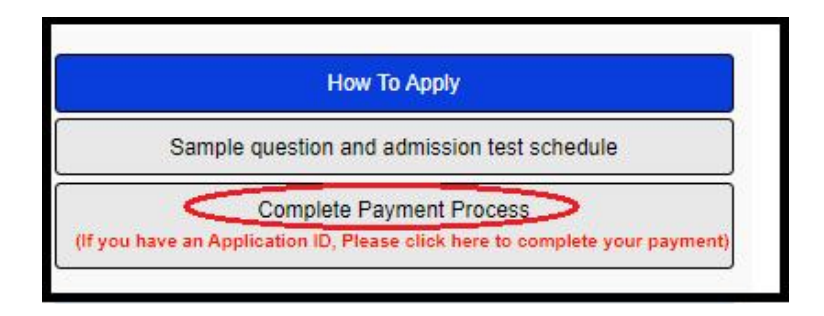

- After payment you will receive credential via **email** or **SMS** sent to your given **Email ID or Phone number**.
- Then Login into UAP Admission Home Page using your credential and click on 'Submit' button.

| First fill up the Applica | tion Form to Log In. |  |
|---------------------------|----------------------|--|
| Username:                 |                      |  |
| Password:                 |                      |  |
|                           | SUBMIT               |  |

• After login press 'Fill up Application Form' to fill up all necessary information.

| Fill Up Application Form                          | <b>Selection</b>                                              |                                                                                           |  |
|---------------------------------------------------|---------------------------------------------------------------|-------------------------------------------------------------------------------------------|--|
| (Please fill up your form to download admit card) | Application ID<br>Name                                        | 230219554<br>KHONDOKAR MARIUM ALAM                                                        |  |
|                                                   | Program Choice L<br>1. Bachelor of Busi<br>2. Bachelor of Law | ist<br>ness Administration<br>(Honours) in English Language and Literature<br>s (Honours) |  |

• Input all the basic information in the 'Basic' part and and save the information.

| Full Name *                           | KHON   | IDOKAR MARIUM ALAM |   | Place of Birth*          | Dhaka                 |   |
|---------------------------------------|--------|--------------------|---|--------------------------|-----------------------|---|
| Date of Birth *                       | 03/06/ | 2004               |   | Language*                | Bengali               | ~ |
| Nationality*                          | BANG   | 3LADESH            | ~ | Marital Status*          | Single                | ~ |
| Gender *                              | Fema   | le                 | ~ | Son/Daughter of          | ®No ⊖Yes              |   |
| National ID No. <mark>(11 Any)</mark> |        |                    |   | Email *                  | farinmarium@gmail.com |   |
| Blood Group *                         | 0+     |                    | ~ | Religion*                | Islam                 | ~ |
| Mobile Number *                       | +88    | 01634173809        |   | Birth Registration No. * | 20042692551034121     |   |
|                                       |        |                    |   | Passport Number          |                       |   |

• Please fill up your **Educational details** in this page and save the information.

| Se                        | econdary / O-Level / Equivalent | High                      | er Secondary / A-Level / | Equivalent |
|---------------------------|---------------------------------|---------------------------|--------------------------|------------|
| Exam Type *               | Secondary School Certificate    | Exam Type *               | Higher Secondary Cer     | tificate 🗸 |
| Education Board *         | Dhaka 🗸                         | Education Board *         | Dhaka                    | ~          |
| School / Institute *      | Uttara High school and college  | College / Institute *     | Uttara High school and   | college    |
| Roll Number *             | 509855                          | Roll Number *             | 612918                   |            |
| Registration Number *     | 1710747220                      | Registration Number *     | 1710747220               |            |
| Group or Subject *        | Humanities 🗸                    | Group or Subject *        | Business Studies         | ~          |
| Division/Class *          | GPA 🗸                           | Division/Class *          | GPA                      | *          |
| GPA/Marke *               | 3.94                            | GPA/Marks *               | 4.25                     |            |
| Exam Year *               | 2020 🗸                          | Exam Year *               | 2022                     | *          |
| SSC Golden<br>GPA 5.007 * | ®No ○Yes                        | HSC Golden<br>GPA 5.00? * | ●No ○Yes                 |            |
|                           |                                 | Mathematics               | Physic                   | 5          |
|                           |                                 | Chemistry                 | Biology                  | 1          |
|                           |                                 |                           |                          |            |

• Please fill up **Guardian/Parent Information** in this page and save the information.

|                                        |                    |                           |         | 100                              |              |                      |               |  |
|----------------------------------------|--------------------|---------------------------|---------|----------------------------------|--------------|----------------------|---------------|--|
|                                        | Father             |                           |         | Mother                           |              |                      |               |  |
| **Please Fill up your fa<br>Transcript | ther's name accord | ing to SSC/HSC/Equivalent | Ť       | Please Fill up your<br>ranscript | mother's nam | e according to SSC/H | SC/Equivalent |  |
| Father's Name *                        |                    |                           | M       | lother's Name *                  |              |                      |               |  |
| Occupation *                           |                    |                           | c       | ccupation *                      |              |                      |               |  |
| Designation*                           |                    |                           | D       | esignation*                      |              |                      |               |  |
| National ID Number<br>(NID)            |                    |                           | N<br>(7 | ational ID Number<br>ND)         |              |                      |               |  |
| Email                                  |                    |                           | E       | mall                             |              |                      |               |  |
| Mobile *                               | +88                |                           | N       | lobile *                         | +88          |                      |               |  |
|                                        | Guardia            | n                         |         |                                  | Spo          | ouse (if any)        |               |  |
| Relationship with the applicant *      | Select             |                           | × 8     | pouse Name                       |              |                      |               |  |
| Guardlan's Name *                      |                    |                           | C       | ccupation                        |              |                      |               |  |
| Relation                               |                    |                           | D       | esignation                       |              |                      |               |  |
| Occupation *                           |                    |                           | Д<br>(F | ddress<br>Postal)                |              |                      |               |  |
| Designation*                           |                    |                           | N       | lobile                           | +88          |                      |               |  |
| National ID Number                     |                    |                           |         |                                  | 100          |                      |               |  |

• Please fill up **Present and Permanent Address** Information in this page and save the information.

| Present Address |            |                                | Permanent Address                                                                                                    |                                                                                                    |
|-----------------|------------|--------------------------------|----------------------------------------------------------------------------------------------------|----------------------------------------------------------------------------------------------------|
| BANGLADESH      | ~          |                                | Check if Permanent Address and<br>Address are same.                                                                                                    | Present                                                                                                    |
|                 |            | Country *                      | BANGLADESH                                                                                                    | ~                                                                                                    |
|                 |            | House Name                     |                                                                                                    |                                                                                                    |
|                 |            | House Number/Holding<br>Number |                                                                                                    |                                                                                                    |
|                 |            | Flat Number                    |                                                                                                    |                                                                                                    |
|                 |            | Road/Lane Name                 |                                                                                                    |                                                                                                    |
|                 |            | Road/Lane Number               |                                                                                                    |                                                                                                    |
|                 |            | Village/Area *                 |                                                                                                    |                                                                                                    |
|                 |            | PS/Thana *                     |                                                                                                    |                                                                                                    |
|                 |            | Post Office *                  |                                                                                                    |                                                                                                    |
|                 |            | Post Code *                    |                                                                                                    |                                                                                                    |
| Select District | ~          | Upazila                        |                                                                                                    |                                                                                                    |
|                 |            | District/City *                | Select District                                                                                                    | ~                                                                                                    |
|                 | BANGLADESH | BANGLADESH       ✓             | BANGLADESH       ✓         Country *         Country *         House Name         House Number/Holding         Number         Flat Number         Road/Lane Name         Road/Lane Name         Village/Area *         PS/Thana *         Post Code *         Upazilia | BANGLADESH   County*   BANGLADESH   County*   BANGLADESH   County*   BANGLADESH   House Number/Holding   Number   Road/Lane Number   Road/Lane Name   Village/Area*   PSiThana*   Post Code *   Upazila |

• Go to Upload Photo option and please upload your Image and Signature in this page

| Note:<br>Please Upload your Photo and Signature Imag<br>Your Photo size should be 200KB (width: 200p<br>Your Signature Image size should be 200KB (w | e<br>ix & height: 210px)<br>vidth: 240px & height: 80px)                     |
|----------------------------------------------------------------------------------------------------|------------------------------------------------------------------------------|
| Resize your Photo: Go For Resize Photo                                                                                                    |                                                                              |
| Photo                                                                                                    | Signature                                                                    |
| File eize: 200KB (width: 200px & height: 210px)<br>Choose File Dio file chosen                                                                       | File elze: 200KB (width: 240px & height: 80px)<br>Choose File to file chosen |

• Go to Information Page and select an option depanding on how you know about UAP.

|              | How You Know About UAP |   |  |
|--------------|------------------------|---|--|
| Print Media  | The Daily Star         | ~ |  |
| TV Sctolling | Somoy TV               | ~ |  |
| Online       | ProthomAlo Online      | ~ |  |
| Social Media | You Tube               | ~ |  |
| Others       | From Admission Office  | ~ |  |

- Then go to Declaration page after clicking the check box and reading the content fully, press on Final Submit button.
- After Final submit student will not be able to change any given information.
- If you want to review full form click on ' From Review' button.

| laration by the Ca                                                  | ididate:                                                                                                    |                                                                                                    |                                                                                                    |
|---------------------------------------------------------------------|----------------------------------------------------------------------------------------------------|----------------------------------------------------------------------------------------------------|----------------------------------------------------------------------------------------------------|
| agree to the be                                                     | low declaration.                                                                                                    |                                                                                                    |                                                                                                    |
| knowledge tha<br>gulations and<br>ovided here pro<br>education at U | if admitted to the University of Asia Pacifi<br>omply with the latest admission instructions<br>ve to be false/ unauthentic, I will abide by any<br>AP. | ic (UAP), I will be bound by the C<br>of the UAP authority. If any of the<br>decision taken by the authority. I w | ode of Conduct and Disciplinary<br>academic information/ documents<br>ill bear all the expenses related to |
| After the final s                                                   | bmission, you will not be able to edit your ap                                                                                                    | plication form. You will not receive y                                                                            | our admit card until you submit                                                                            |

• Student will get confirmation SMS & email, after final Submission.